# 传声1000漫游版固件升级指南

# 1、主站升级

### 1.升级方式

- 1. 连接网络升级
- 2. U盘升级

### 1.连接网络升级

#### 注意事项

- V1.0.6.01升级V1.0.6.66版本只能通过U盘升级,不能通过网页升级,只有升级到1.0.6.66之
   后才能升级到V2.x.x.xx之后的版本
- 请将网络设备中的DHCP设置成开
- 升级过程中请保持电量充足,升级成功前,请勿拔出网线或断开电源
- 升级可能导致出现未知错误,请避免在有使用需求的时候进行升级

#### 传声1000漫游版主站升级操作步骤

- 1. 找到一根可以正常上网的网线
- 2. 将网线连接到主站左边的LAN口, 第一个和第二个都可以
- 3. 长按中间菜单按键进入菜单,将网络设备中的DHCP设置成开,DHCP设置成关无法联网
- 4. 退出网络界面找到右下角的<mark>信息</mark>
- 5. 进入后选择系统更新

#### 升级图示

(1) 长按进入菜单

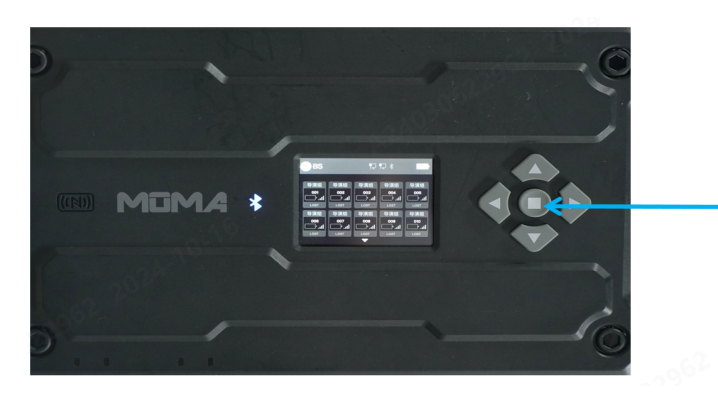

(2) DHCP设置成开

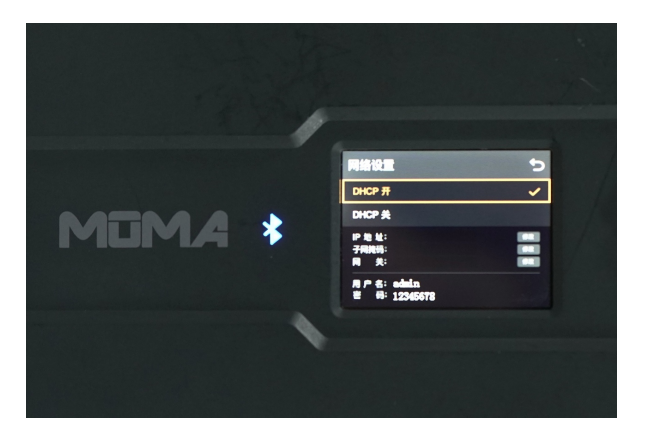

#### (3) 退出网络设置进入信息界面

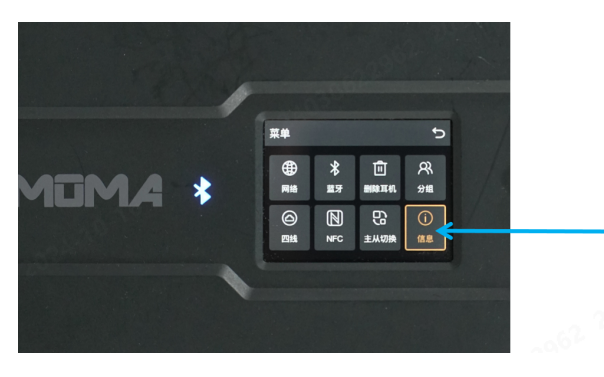

#### (4) 进入系统更新,等待系统检测

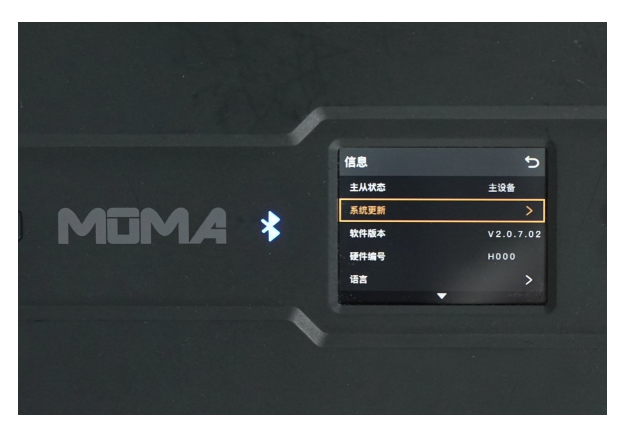

(5) 点击确认升级,等待系统升级完成即可

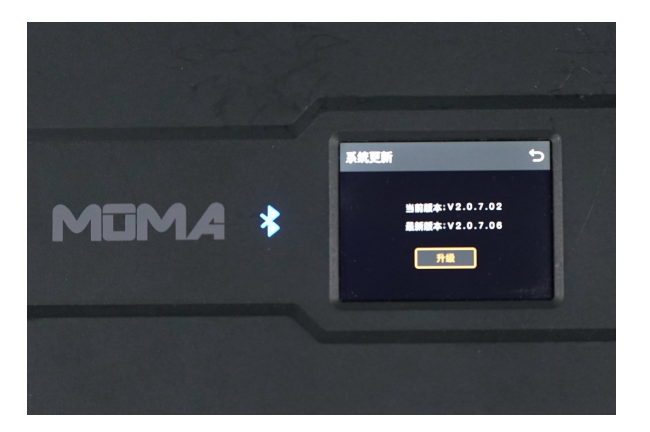

## 2.U盘升级

#### 注意事项

- V1.0.6.01需要先升级到1.0.6.66之后才能升级到V2.x.x.xx之后的版本
- U 盘需选择容量 32GB 或以下的, 否则无法将 U 盘格式化为 FAT32 格式。
- 升级过程中请保持电量充足,升级成功前,请勿拔出 U 盘。
- 升级可能导致出现未知错误,请避免在有使用需求的时候进行升级。

#### 传声1000漫游版主站升级操作步骤

- 1. 前往猛玛官网下载中心下载升级固件包。
- 2. 准备一个容量不超过 32GB 的 U 盘。
- 3. 把U盘格式化成FAT32格式,先将解压后后缀为.ota升级包放入U盘根目录下,然后通过U 盘连接主站的USB接口,系统自动识别升级包,开始升级
- 4. 等待升级完成即可

#### Windows 电脑如何设置 U 盘格式

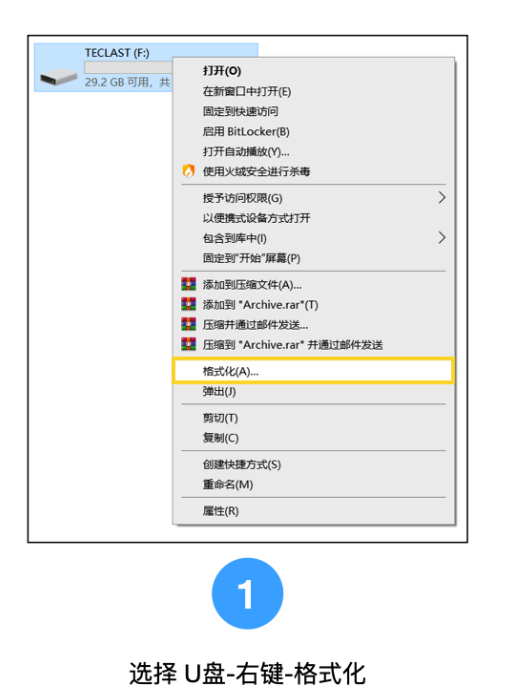

| 格式化 TECLAST (F:) × |
|--------------------|
| 容量(P):             |
| 29.2 GB ~          |
| 文件系统(F)            |
| FAT32 (默认) ~       |
| NTFS (BRL)         |
| exFAT              |
| 10.10              |
| 还原设备的默认值(D)        |
| 卷标(L)              |
| TECLAST            |
| 格式化选项(O)           |
| ✓ 快速格式化(Q)         |
|                    |
|                    |
|                    |
| 开始(S) 关闭(C)        |
| 2                  |

在格式化选项中-文件系统-选择FAT32

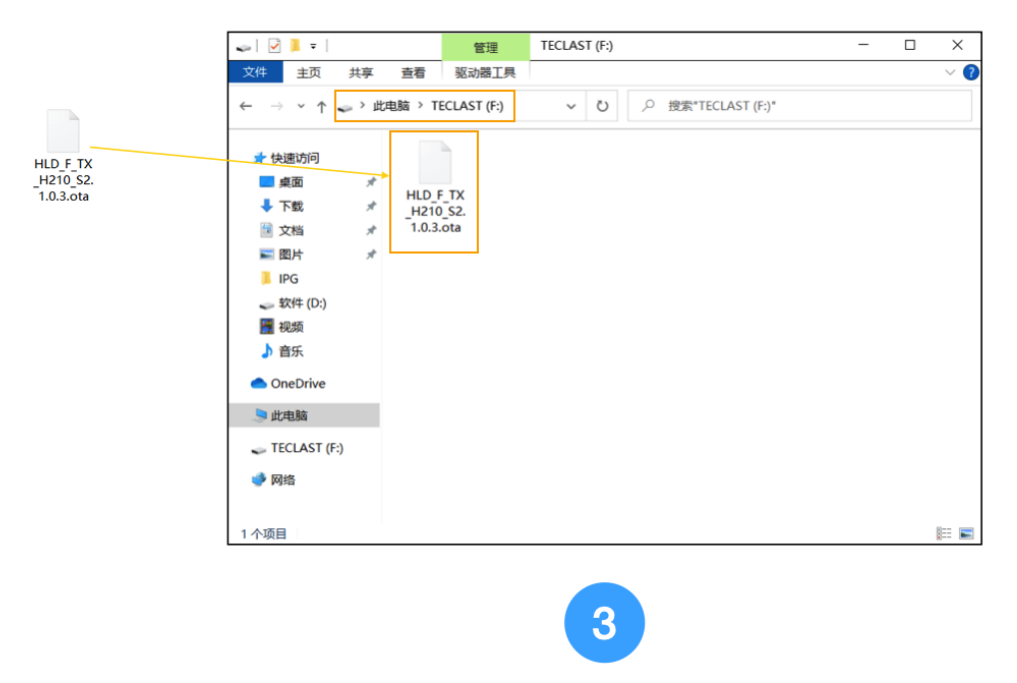

#### 将升级文件直接放置于U盘根目录,不要放在U盘内建立的文件夹中

#### Mac 电脑如何设置 U 盘格式

| ➢ Macintosh HD 宗卷 | TECLAST                                                                                                    | 31.46 GB            |
|-------------------|----------------------------------------------------------------------------------------------------|---------------------|
|                   | USB外直物理示卷 · EXFAI                                                                                              | 工具"软件-选中U盘-点击右上角"抹掉 |
|                   | <ul> <li>已使用</li> <li>5.5 MB</li> <li>基本 # "TECLAST"吗?</li> <li>抹掉"TECLAST"将永久抹掉储存在上面的所有数据。此操作无法撤销。</li> </ul> |                     |
|                   | 装载点:<br>名称: TECI AST                                                                                           | USB外置物理宗卷           |
|                   | 容量: 格式: MS-DOS (FAT) 3                                                                                         | 已停用                 |
|                   | 可用: 中令性选择 即谐 挂植                                                                                                | USB                 |
|                   | 已使用: 女主は処坝 取用 拆掉                                                                                               | disk2s1             |
|                   | 2 在格式选项中选择"MS-DOS(FAT)"即可                                                                                      |                     |

#### 升级图示

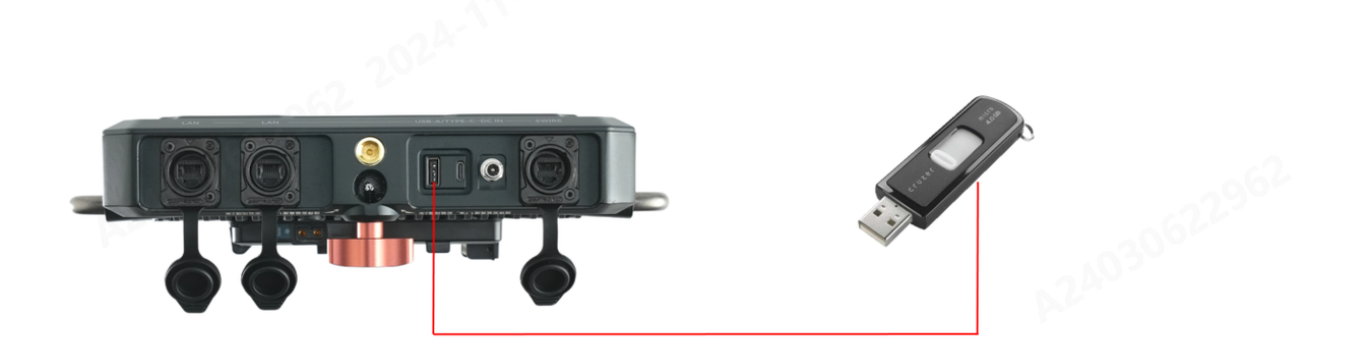

# 2、耳机升级

(1) 连接主站

主站升级完成之后,将耳机通过标准USB转Type-C线连接主站USB接口,主站自动识别耳 机,开始升级。

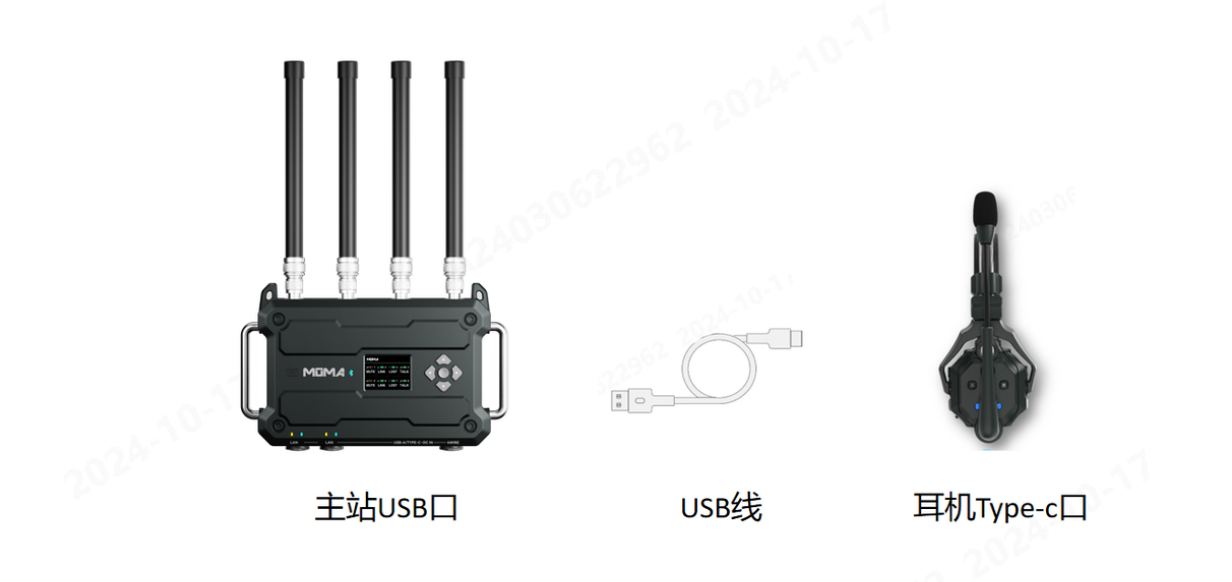

(2) 耳机配对

耳机升级成功之后,需要重新配对,配对时不能选择相同的编号,会导致配对失败

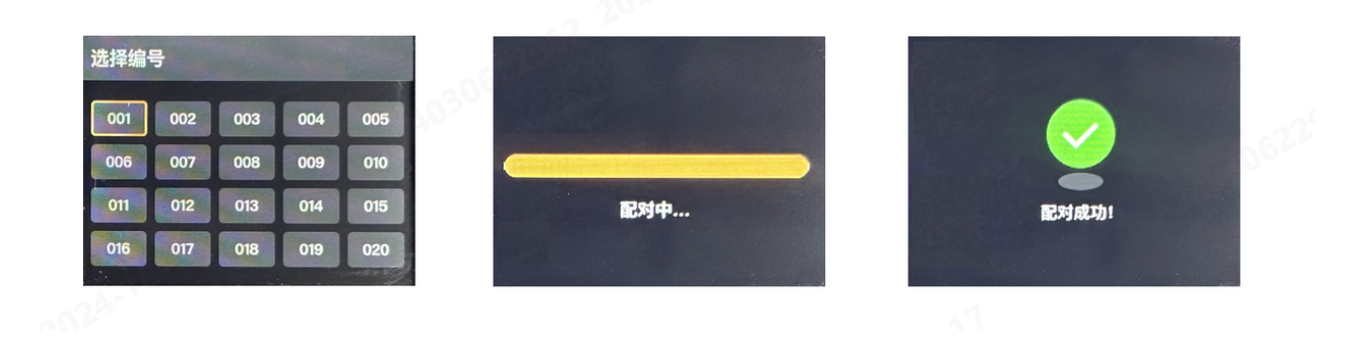

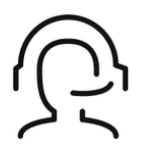

热线服务

周一至周五 09:30 - 18:30 +86 4006662100

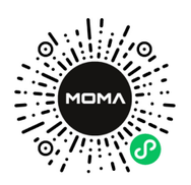

#### 猛玛在线技术支持

周一至周五 09:30 - 18:30

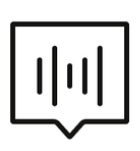

#### FAQ常见问题

moma-faq.com